# VM tecnologia

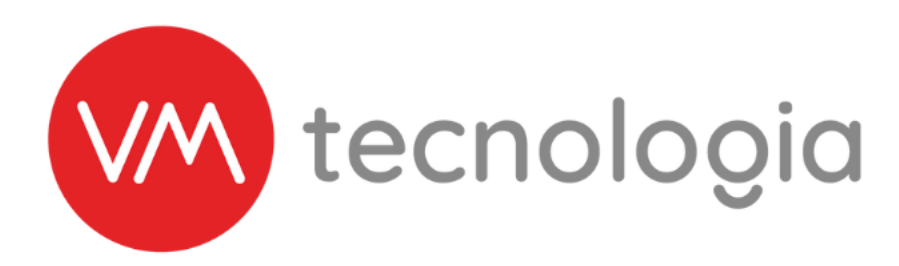

## Habilitação PIX

### Sistema VM pay - Mercado Pago

#### 1° Passo:

Criar uma conta no Mercado Pago.

Para criar uma conta você deve acessar ao link abaixo, e preencher os dados solicitados:

Pessoa Física: <u>Clique aqui</u> Pessoa Jurídica: <u>Clique aqui</u>

Caso seja necessário, o MP pode solicitar uma validação da conta que leva até 02 dias úteis para liberação.

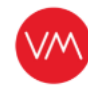

#### 2° Passo:

#### Gerar chave PIX (somente através do APP)

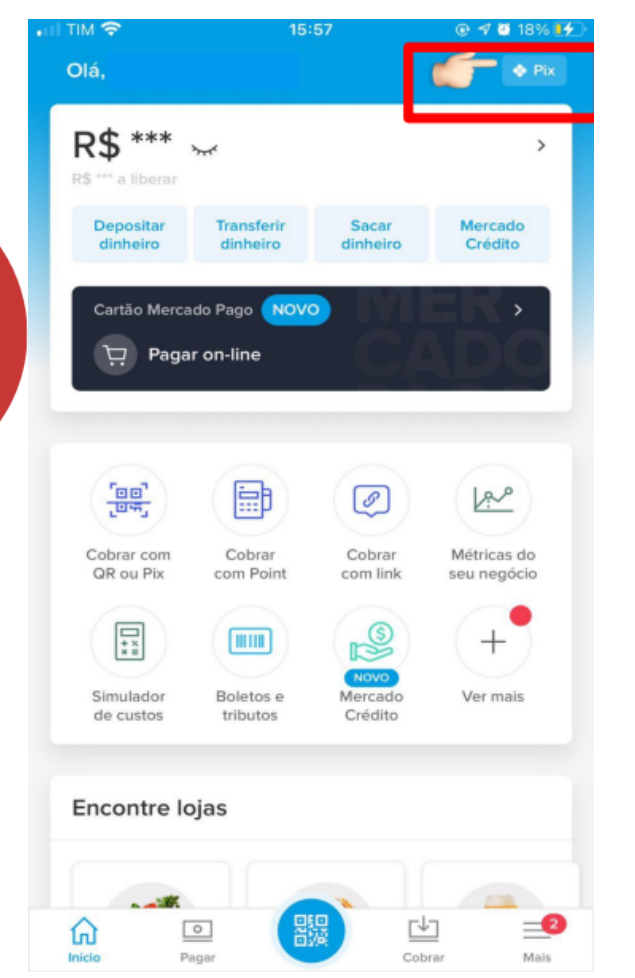

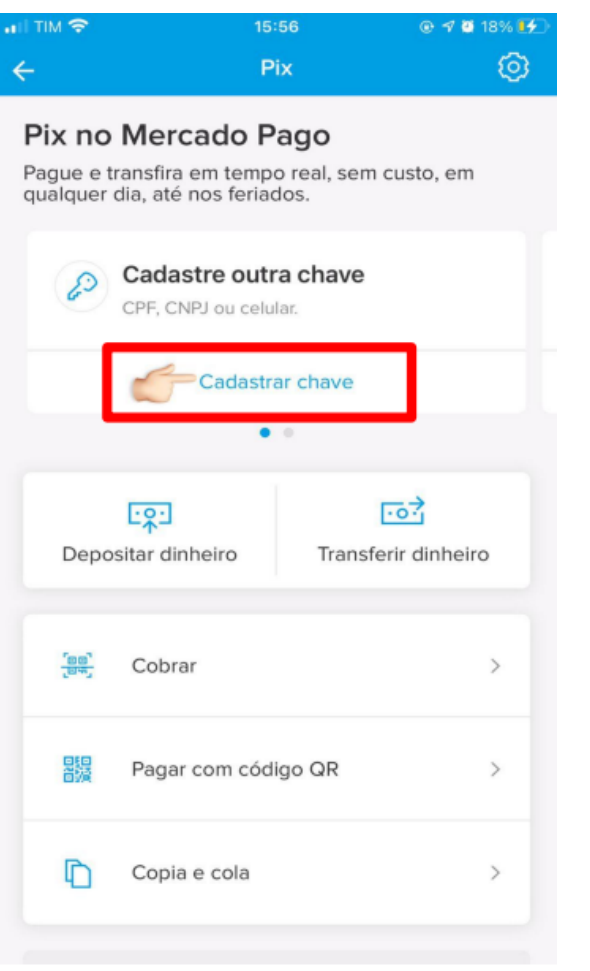

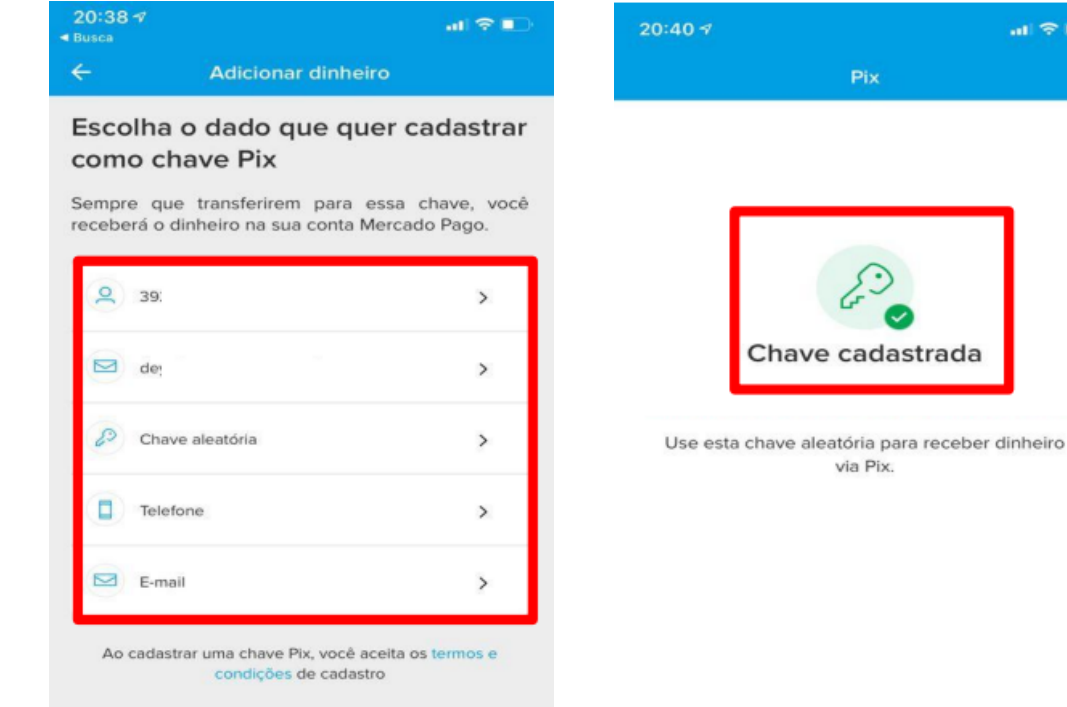

Ir para Suas chaves Pix

#### 3° Passo:

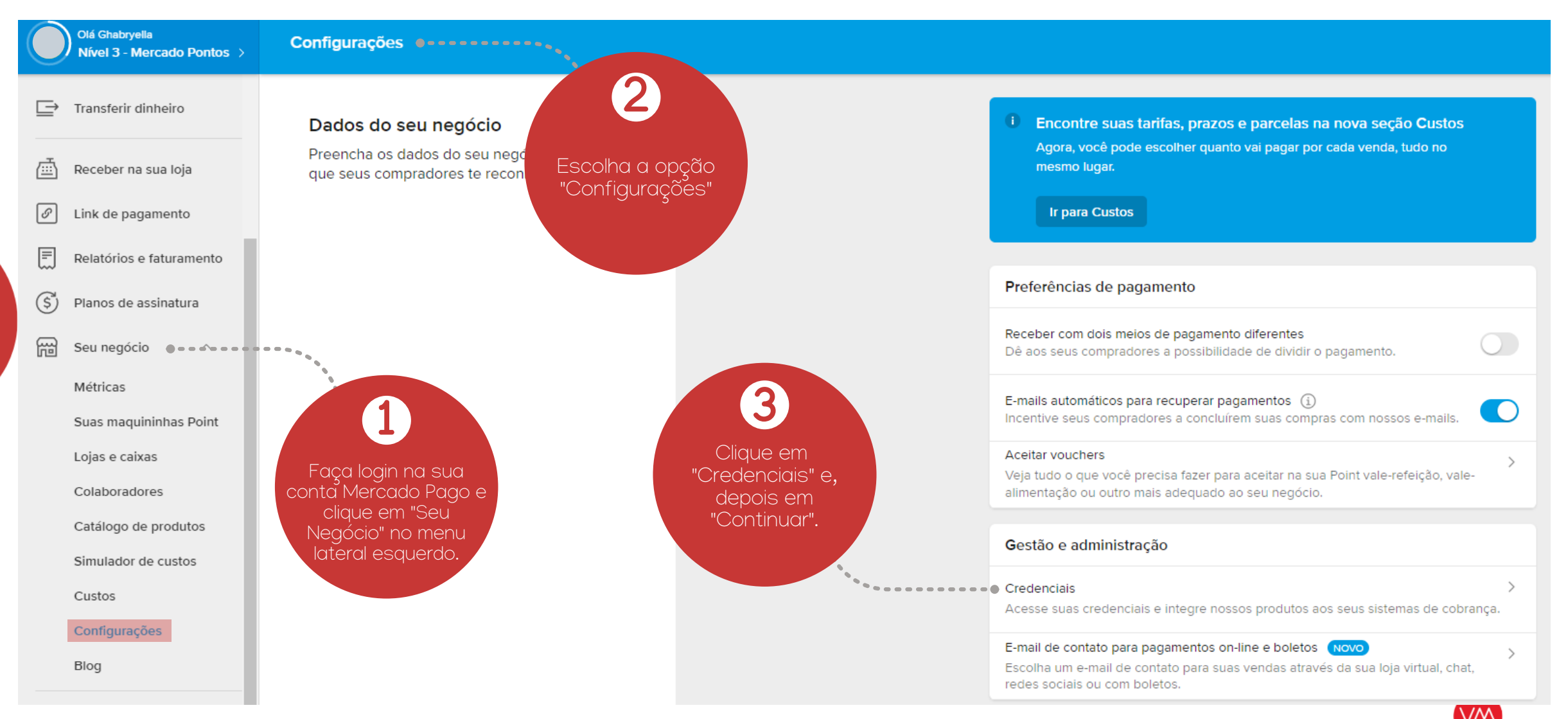

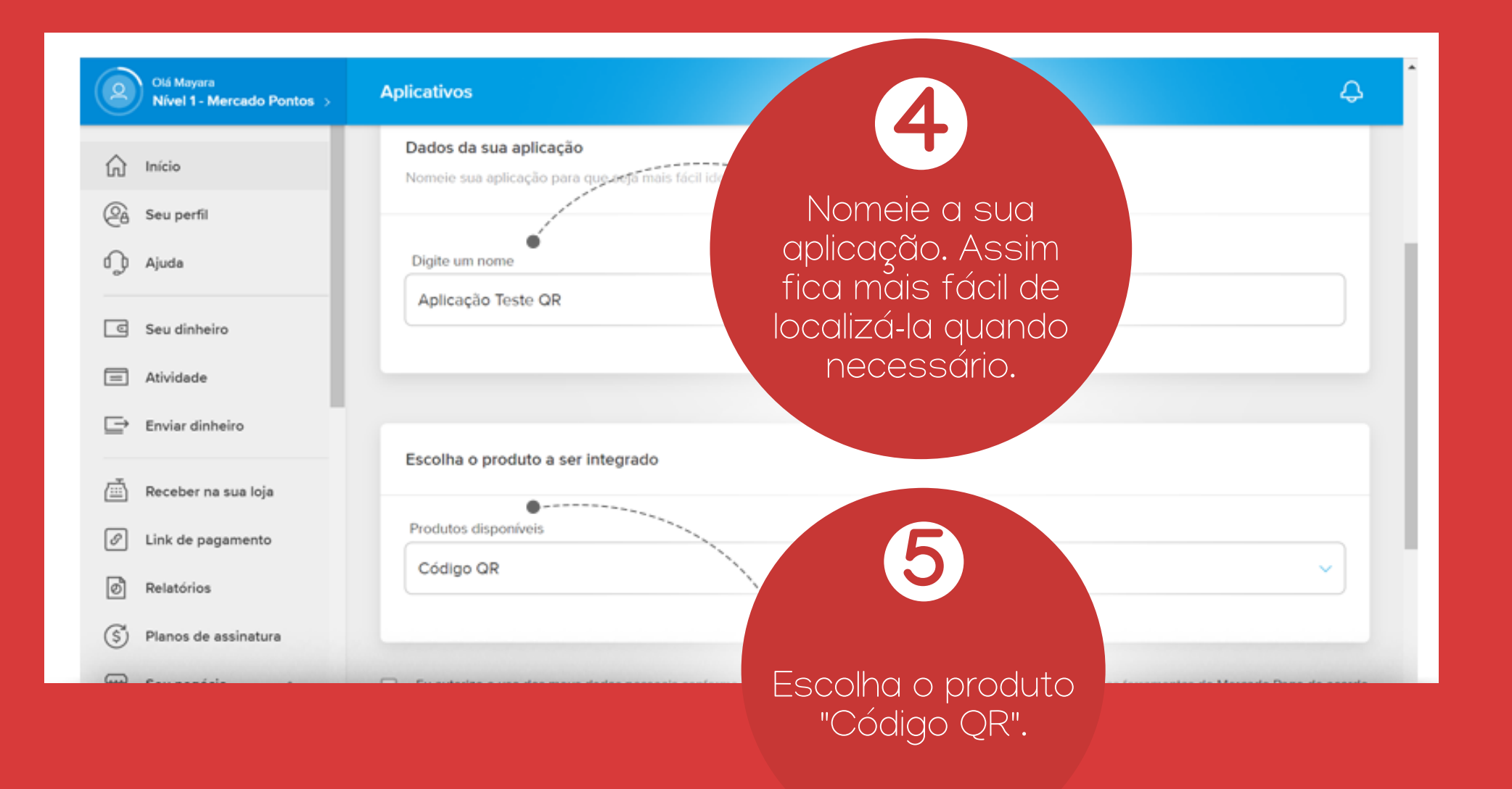

VM

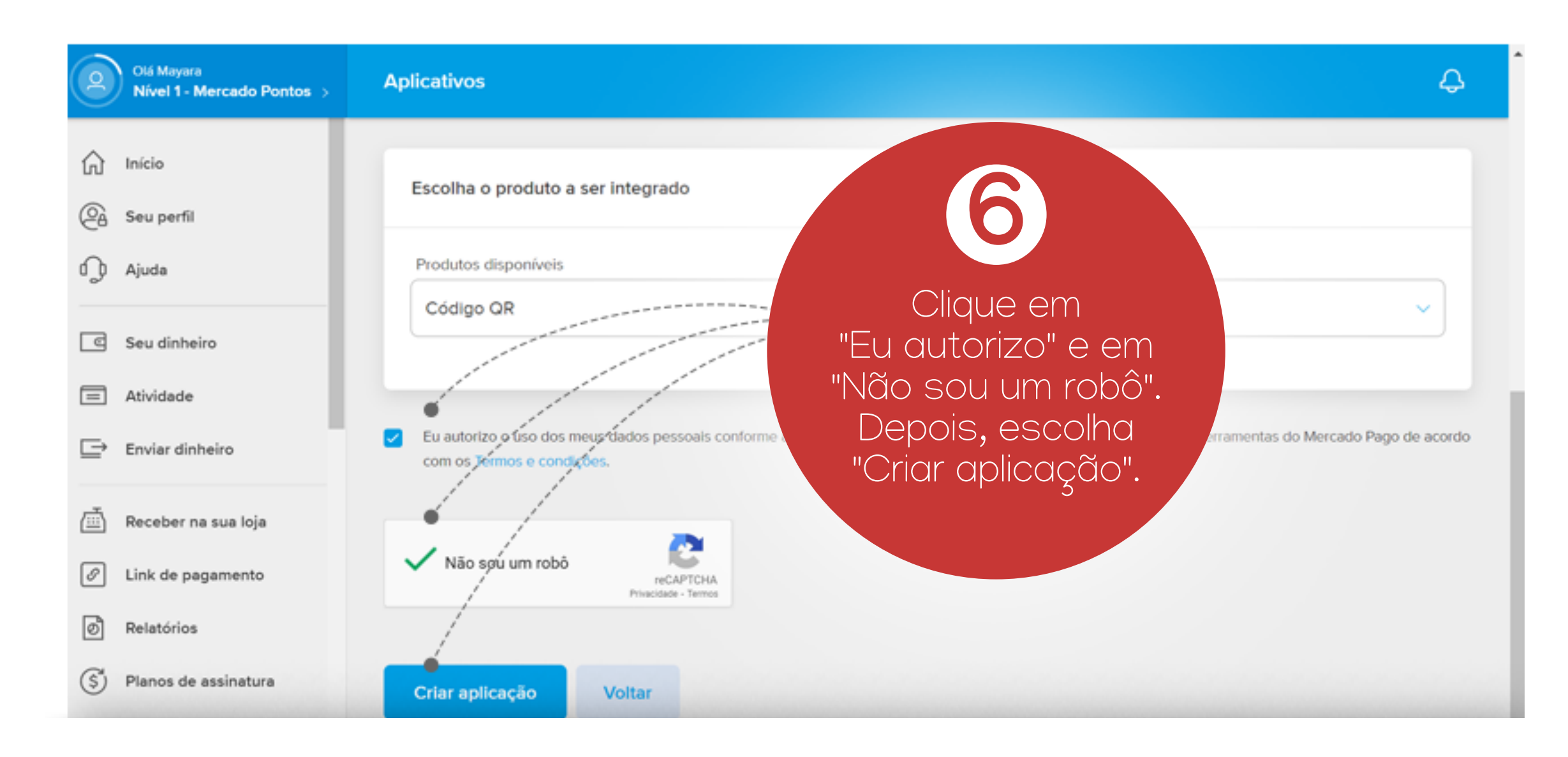

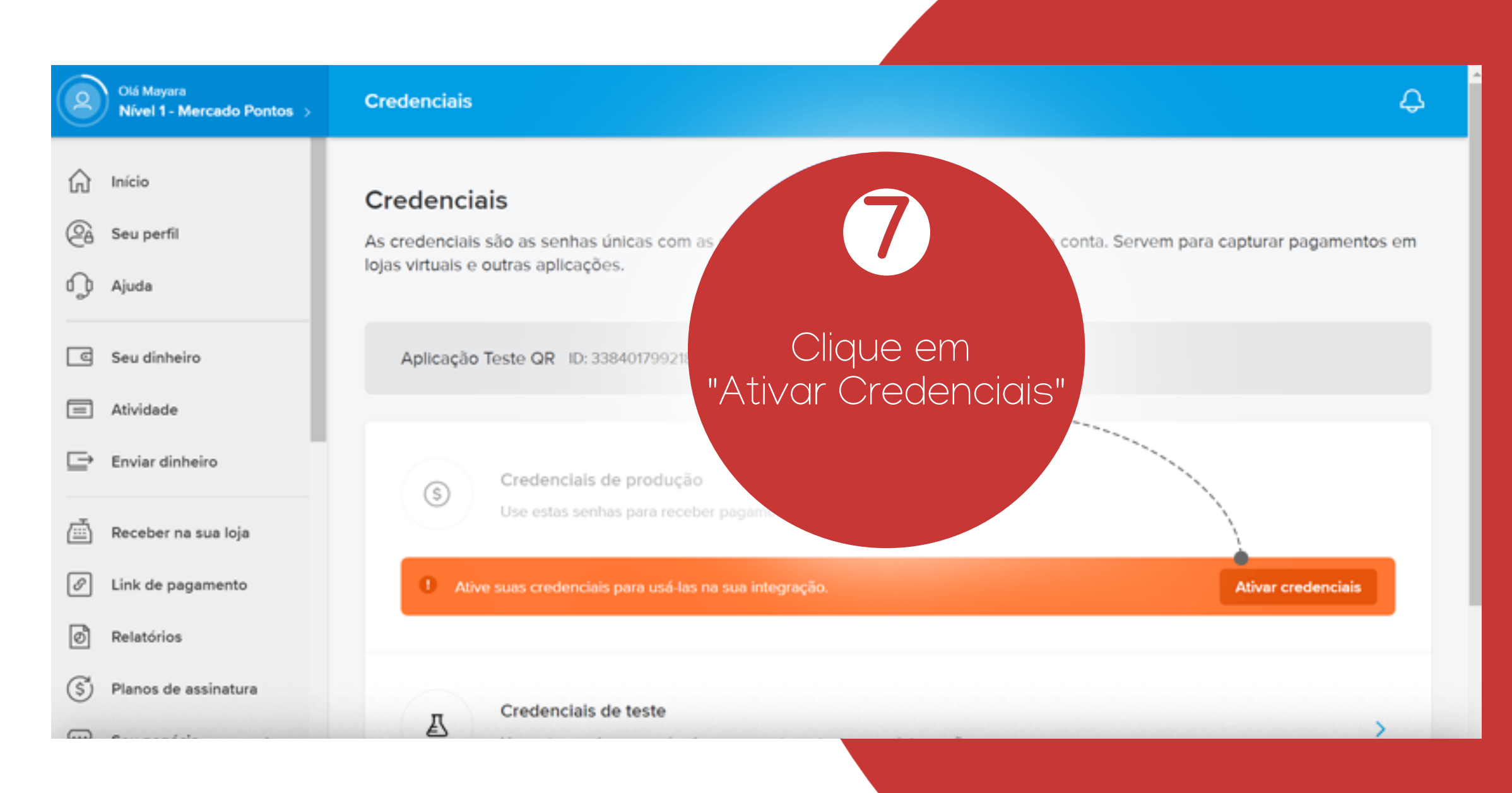

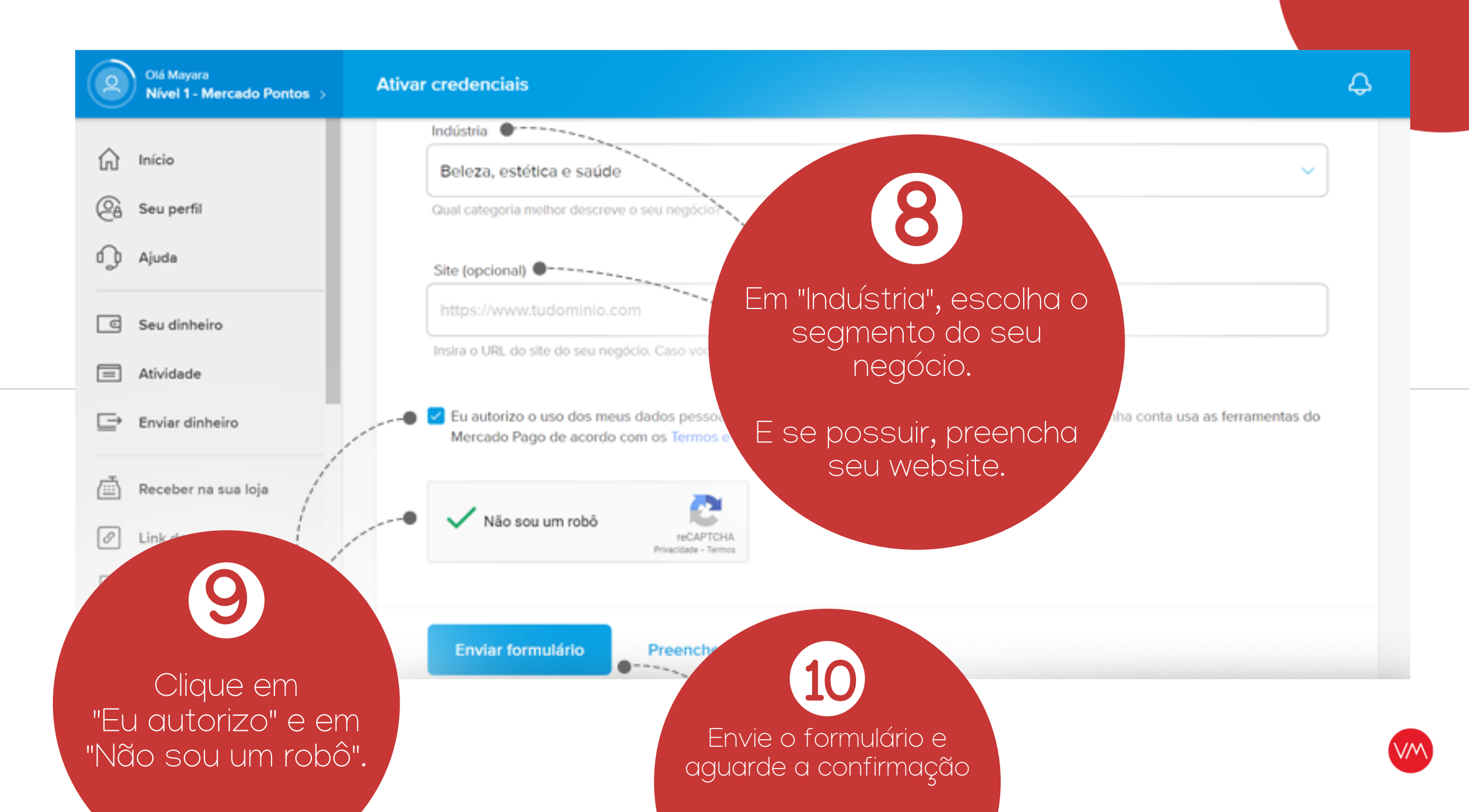

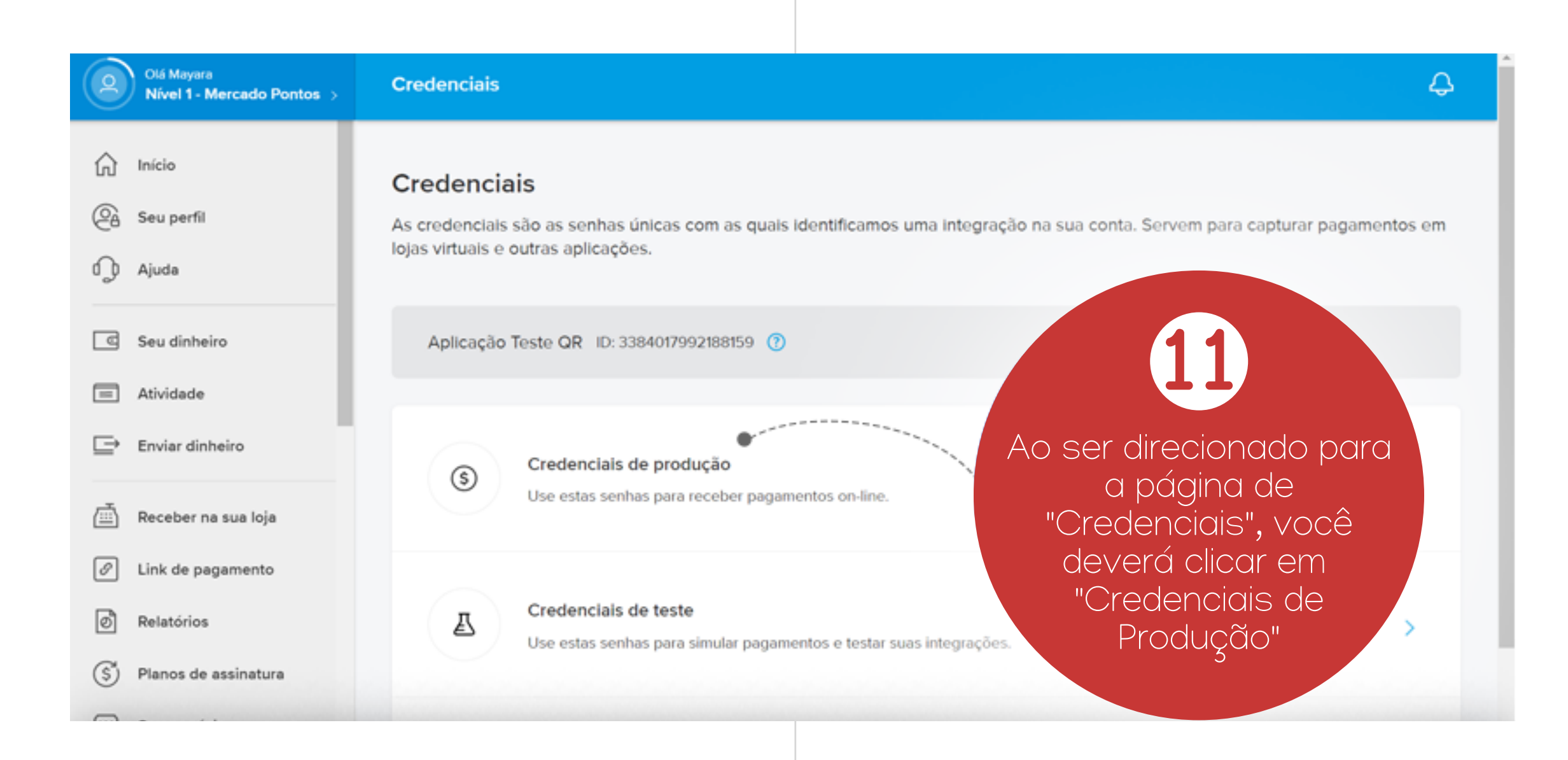

VM

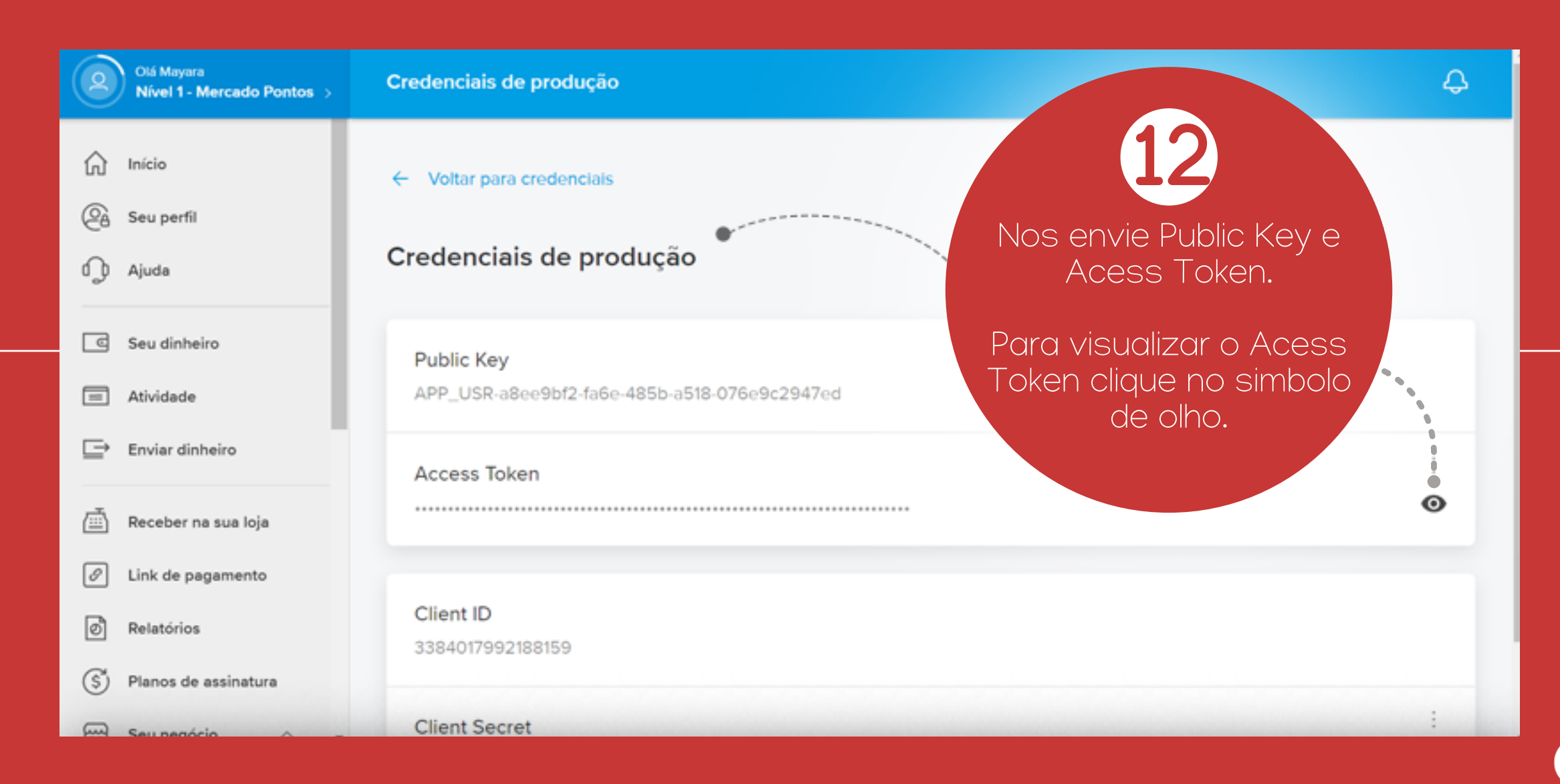

VM

Após gerar as credenciais, deverá ser enviado ao setor de suporte, contendo as seguintes informações:

Razão Social: CNPJ:

Public Key: Acess Token:

\*\* Enviar print da tela com: \*\* Public Key e Acess Token Contato Suporte: suporte@vmtecnologia.io

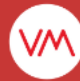

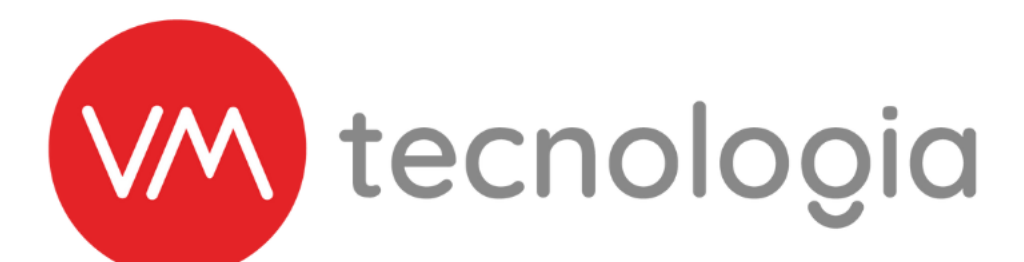

onde você estiver, na hora que precisar

www.vmtecnologia.io
+55 (41) 3338-0444

Rua Domingos Nascimento, 660 | Bom Retiro CEP: 80.520-200 | Curitiba | Paraná | Brasil